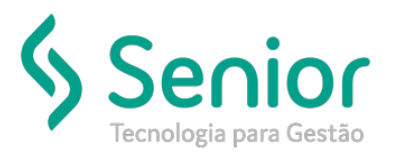

## Banco de Soluções

## O que ocorre?

Como emitir o CT-e de Anulação?

O que fazer para resolver?

Onde e como fazer para resolver?

Vamos acessar:

Trucker->Operacional->Expedição->Conhecimento de Frete->Manual

Na tela de emissão de conhecimentos manual, vamos selecionar o tipo do CT-e Anulação.

| ľ | Lançamento de C     | onhecimento de Frete |              |                |                  |      |               |           |      |
|---|---------------------|----------------------|--------------|----------------|------------------|------|---------------|-----------|------|
|   | *                   |                      |              |                |                  |      |               |           |      |
|   | 3 8                 |                      | _            | _              | _                | -    | _             |           |      |
|   | Docto CTE -         | Série 001 Número     | T000001 Emis | são 02/12/2019 | Frete CIF - Pago | •    | Tipo Anulação |           | Serv |
|   | Remetente           |                      |              |                | Expedidor        |      | 2             |           |      |
|   | Endereço de Origem  |                      |              |                |                  |      |               |           |      |
|   | Destinatário        | 2                    |              |                | Consignat        | ário | 2             |           |      |
|   | Endereço de Destino | 2                    |              |                |                  |      |               |           |      |
|   | Tomador do Serviço  |                      |              |                |                  |      |               |           |      |
|   | Praca de Carreo.    | 9                    |              |                |                  |      | Саггер        | jamento — |      |

Assim que selecionarmos o tipo "Anulação", o Sistema irá solicitar os dados de CT-e de Origem

|       |                    |      |                       |         | Ca           | rregament | 0          | Previsão      | o de Ent |
|-------|--------------------|------|-----------------------|---------|--------------|-----------|------------|---------------|----------|
|       |                    |      | Selecio               | ne o    | СТ-е         |           |            | ٤             |          |
|       | Unidade Sér        | ie   | CT-e de Origem        | Emis    | são          | Frete     | Declaração | o de Anulação | _ ال     |
|       | VTZ * 44           | •    | 0.75292               | 28/     | 11/2019      | CIF       | 03/12/20   | 19            |          |
|       | Chave de Acesso da | CT-e | de Origem             |         |              |           |            |               | Km       |
|       | MERCEDES           | DC   | iz Do Bruss           |         | TID:         |           |            |               |          |
|       | Remetente          |      |                       |         |              |           |            |               |          |
|       | 00023557           | MCR  | CODES DENZIDO SIV     | sun     | TEA .        |           |            |               |          |
| _     | Destinatário       |      |                       |         |              |           |            |               |          |
| IS    | 00000000           | N8.0 | CONCURSING IN THE REP | SAL M   | við e refnir | 111M      |            |               | alcul    |
| OI    | Total do Frete     |      | Base para ICMS        |         | Alíquota     |           | Valor do I | CMS           | r ICI    |
|       | 219                | 201  | 21:                   | 0.60    |              | 12,00     |            | 26.36         |          |
|       |                    |      |                       |         |              | Confir    | mar        | Cancelar      | l do     |
| grega | dos Frete a Fag    | a    | Īucian                | 11110.7 | Adicional    | Cano      | eiai       | EXCIUI        | E        |

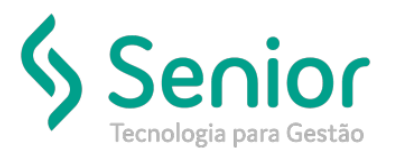

## Banco de Soluções

Após confirmar os dados do CT-e de Origem, vamos conferir os dados e gravar o CT-e de Anulação.

| Lançamento de C     | Conhecimento de Frete                    |                                          |                          |            |                  |
|---------------------|------------------------------------------|------------------------------------------|--------------------------|------------|------------------|
| *                   |                                          |                                          |                          | _          |                  |
| 8                   |                                          |                                          |                          |            |                  |
| Série 011 Núm       | ero TID/52/3 Emissão 03/12/2019 Frete (  | CIF - Pago 🔹 Tipo Anulação               | Serviço Normal           | • Moda     | Rodoviário •     |
| Remetente           | 00023997 🔍 MERCEDESHENZ DO FRAS          | Expedidor                                |                          |            |                  |
| Endereço de Origem  | A MI 1801 191 844                        | N NZ DO DRASI                            | LEEDA.                   |            |                  |
| Destinatário        | 00023997 🔍 МЕТКОНОН КНИ КИЛОС            | LIRAGE LEDA. Consignatário               |                          |            |                  |
| Endereço de Destino | MERCEDI SHI NZ DOLIRASI                  | FIDAMERCEDESHE NZ DO DRAS                | SELEDA                   |            |                  |
| Tomador do Serviço  | 00023997 🔍 MERCEDESHUNZ DO LIKA          | SETTOA                                   |                          |            |                  |
| Praça de Carreg.    | 00023957 🔍                               |                                          | Carregamento             | Previ      | são de Entrega — |
| Praça de Destino    | 00023957 🔍                               |                                          | 11R 28/11/2019           | 28/1*      | Hora             |
| Calculado Até       | 00023957 🔍                               |                                          |                          |            |                  |
| Ponto Origem        | Ponto Destino                            | Região Destino                           | Rota                     |            | Km Rodado        |
| 0325 ्              | 032/1 🔍                                  | 132! 🔍                                   | ्                        |            | 0                |
| Veículo             | Tipo de Veículo                          | Motorista                                | Tipo de Carga            |            |                  |
| ्                   |                                          |                                          | 001                      |            |                  |
|                     |                                          | Tarifa                                   |                          |            |                  |
| Carregamentos       | Doc. Avulsos Processos Documentos B      | uscar Tarifa 0000118 🔍                   |                          |            | Calcular Frete   |
| Pré ct-e            | Número Transporte Viagem Obse            | rvações                                  |                          | Alíq. ICMS | Valor ICMS       |
|                     | Anula                                    | ação do CT-e 019312.                     |                          | 12,00      | 12,00            |
| Nº transporte       | Número do Pedido                         |                                          |                          | CFOP       | Total do Frete   |
|                     |                                          |                                          |                          | 12,00      | (12,00)          |
| Gravar              | I.E. Prod. Rural Seguro da Carga Agregad | os Frete a <u>P</u> agar <u>I</u> ncluir | Info. Adicional Cancelar | Excluir    | <u>F</u> echar   |

No campo de Observação, irá constar qual CT-e foi Anulado, fazendo a referência do CT-e de Origem.

Após conferir os dados, bastar gravar o CT-e e transmiti-lo para SEFAZ.